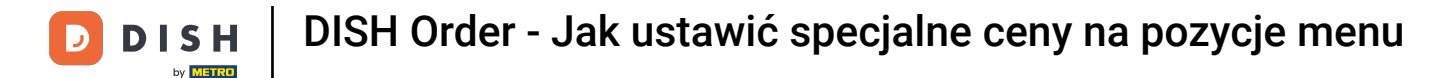

i

#### Pokażemy Ci, jak wyświetlać specjalne ceny Twoich przedmiotów w sklepie internetowym.

| Restaurant Jane Doe                                                                                |                                                                                               |                                                 | View Menu Login Register     | • |
|----------------------------------------------------------------------------------------------------|-----------------------------------------------------------------------------------------------|-------------------------------------------------|------------------------------|---|
| <b>Restaurant Jane</b><br><b>Doe</b><br>Metrostraße 1, Düsseldorf 40235,<br>Vlaams Gewest, Germany | Restaurant open for<br>Local orders:<br>Online orders (Delivery):<br>Online orders (Pick up): | 08:00 - 23:59<br>08:00 - 23:59<br>08:00 - 23:59 |                              |   |
| How do you want to get your order?                                                                 |                                                                                               | Delivery Pick-up                                | Your Order                   |   |
| Menu Working Hours Info<br>All Pasta Pizza Drinks                                                  | Allergens                                                                                     |                                                 | Add menu items to your cart. |   |
| Pasta<br>Spaghetti Carbonara<br>Guanciale, Pecorino Re                                             | mano, Egg                                                                                     | <b>∧</b><br>€8.99 <b>+</b>                      | Checkout                     |   |
| Product info Spaghetti Bolognese Meat, Wine, Tomatoes Product info                                 | Carrots, Celery                                                                               | € 11.50 +                                       |                              |   |
| <b>Pizza</b><br>Test                                                                               |                                                                                               | ^                                               |                              |   |

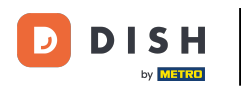

# • Kliknij pozycje menu w sekcji KUCHNIA .

| Dashboard                                 |                                     |                             |                       | = * 📌 🕓          |
|-------------------------------------------|-------------------------------------|-----------------------------|-----------------------|------------------|
| 🕉 DASHBOARD                               | 菌 March 29, 2022 - April 24, 2023 💌 |                             |                       |                  |
| 🖶 RESTAURANT                              | Orders                              |                             |                       |                  |
| M KITCHEN                                 | D                                   | D                           | D                     |                  |
| Menu Items                                | Total Orders<br>54                  | Accepted Orders             | Declined Orders 27    | Completed Orders |
| Mealtimes                                 |                                     | -                           |                       |                  |
| MARKETING                                 | Cash Payment Orders                 | Card Payment Orders         | Online Payment Orders | Pick-up Orders   |
| <ul> <li>USERS</li> <li>DESIGN</li> </ul> | 54                                  | 0                           | 0                     | 43               |
|                                           |                                     | D                           |                       |                  |
| TOOLS SYSTEM                              | Delivery Orders                     | Average Basket Size 1 items |                       |                  |
| ersion - (674c0825 -                      | Revenue                             |                             |                       |                  |
|                                           |                                     |                             |                       | ?                |

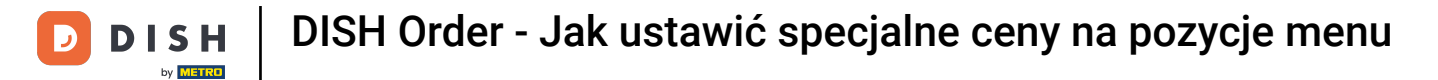

### • Teraz kliknij ikonę ołówka przy wybranym przedmiocie, aby zmienić cenę specjalną.

| e     | Menus        |     |     |                               |          |      |       |   | -                      | * * 📌            | 0 |
|-------|--------------|-----|-----|-------------------------------|----------|------|-------|---|------------------------|------------------|---|
| £     | DASHBOARD    | + 1 | √ew | Delete     Enable     Disable |          |      |       |   |                        |                  | ۲ |
| 8     | RESTAURANT   |     |     | NAME OF THE DISH              | CATEGORY | PRIC | ε     |   | SPECIAL STATUS         | STATUS           | * |
| 71    | KITCHEN      |     |     | Coca Cola 0,51                | × Drinks | €    | 2.99  | • | Active                 | Enabled          |   |
|       | Categories   |     | 1   | Pizza Italia                  | × Pizza  | €    | 9.00  | ٥ |                        | Enabled          |   |
|       | Menu Items   |     | 1   | Spaghetti Bolognese           | × Pasta  | €    | 11.50 | • |                        | Enabled          |   |
|       |              |     | 1   | Spaghetti Carbonara           | ×Pasta   | €    | 8.99  | 0 |                        | Enabled          |   |
| ш     | SALES        |     |     |                               |          |      |       |   |                        |                  |   |
| ₩.    | MARKETING    |     |     |                               |          |      |       |   |                        |                  |   |
| •     |              |     |     |                               |          |      |       |   |                        |                  |   |
| 1     | DESIGN       |     |     |                               |          |      |       |   |                        |                  |   |
| ⊕     | LOCALISATION |     |     |                               |          |      |       |   |                        |                  |   |
| ۶     | TOOLS        |     |     |                               |          |      |       |   |                        |                  |   |
| ¢ŝ    | SYSTEM       |     |     |                               |          |      |       |   |                        |                  |   |
| ersia |              |     |     |                               |          |      |       |   | Privacy Settings I FAC | ) I New Features |   |
|       |              |     |     |                               |          |      |       |   |                        | _                | 2 |
|       |              |     |     |                               |          |      |       |   |                        |                  |   |

## • Kliknij na zakładkę Promocje .

D

| B             | Menu Edit  |   |                                                                                                    | =            | ٠       | *     | 0 |
|---------------|------------|---|----------------------------------------------------------------------------------------------------|--------------|---------|-------|---|
| 🔹 DAS         | SHBOARD    |   | Save & Close                                                                                                    |              |         |       |   |
| 🖀 RES         | STAURANT   | < | Menu Options Specials Allergens and additives Legal information                                                                                        |              |         |       |   |
| <b>11</b> KIT | CHEN       | ~ | Special Type Special Price                                                                                                    |              |         |       |   |
| Ca            |            |   | Fixed Amount Percentage C 0,00                                                                                                    |              |         |       |   |
| Me            | enu Items  |   | Timeframe                                                                                                    |              |         |       |   |
| Me            |            |   | Forever Recurring                                                                                                    |              |         |       |   |
| Lan SAL       | LES        | < | Special Status                                                                                                    |              |         |       |   |
| ⊯ ма          | RKETING    | < | Disabled<br>Select disable to deactivate Special. Select Enable to activate Special and enter the Start Date, End Date and price of your Special item. |              |         |       |   |
| 💄 USE         | ERS        | < |                                                                                                    |              |         |       |   |
| 🖌 DES         |            | < |                                                                                                    |              |         |       |   |
| ⊕ LO(         | CALISATION | < |                                                                                                    |              |         |       |   |
| 🖌 тос         | OLS        | < |                                                                                                    |              |         |       |   |
| 🕫 SYS         | STEM       | < |                                                                                                    |              |         |       |   |
| ersion : f    |            |   | Drivery Settin                                                                                                    | as I FAO L   | New Fer | tures |   |
|               |            |   |                                                                                                    | 10 11 100 11 |         |       | ? |

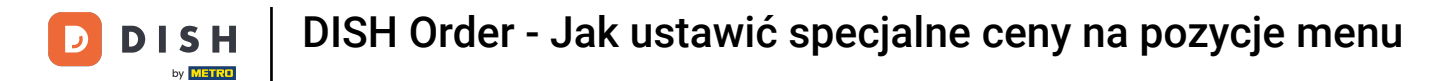

### • W opcji Typ specjalny możesz wybrać zmianę ceny pomiędzy kwotą stałą a procentem .

| e      | Menu Edit               |                                                                                                    | =               | ۰ ه        | •  | 9 |
|--------|-------------------------|----------------------------------------------------------------------------------------------------|-----------------|------------|----|---|
| e      | DASHBOARD               | Save Save & Close                                                                                                    |                 |            |    |   |
| •      | RESTAURANT              | Menu Options Specials Allergens and additives Legal information                                                                                        |                 |            |    |   |
| Ħ      | KITCHEN<br>Categories   | Special Type     Special Price       Fixed Amount     Percentage                                                                                       |                 |            |    |   |
|        | Menu Items<br>Mealtimes | Timeframe<br>Forever Recurring                                                                                                    |                 |            |    |   |
| ш      | SALES                   | Special Status                                                                                                    |                 |            |    |   |
| ы      | MARKETING               | Disabled<br>Select disable to deactivate Special. Select Enable to activate Special and enter the Start Date, End Date and price of your Special item. |                 |            |    |   |
| •      | USERS                   |                                                                                                    |                 |            |    |   |
| 1      | DESIGN                  |                                                                                                    |                 |            |    |   |
| 0      | LOCALISATION            |                                                                                                    |                 |            |    |   |
| ۶      | TOOLS                   |                                                                                                    |                 |            |    |   |
| \$     | SYSTEM                  |                                                                                                    |                 |            |    |   |
| ersion |                         | Privacy Set                                                                                                    | tings   FAQ   N | lew Featur | •• |   |

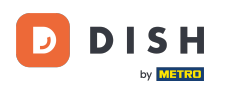

## Teraz wprowadź kwotę ceny specjalnej.

| e  | Menu Edit    |   | ± ≉ ≎                                                                                                    | <b>?</b> ( | 0 |
|----|--------------|---|----------------------------------------------------------------------------------------------------|------------|---|
| £  | DASHBOARD    |   | Save & Close                                                                                                    |            |   |
| •  | RESTAURANT   | < | Menu Options Specials Allergens and additives Legal information                                                                                        |            |   |
| Ħ  | KITCHEN      | ~ | Special Type Special Price                                                                                                    |            |   |
|    | Categories   |   | Fixed Amount Percentage € 9,90                                                                                                    |            |   |
|    | Menu Items   |   | Timeframe                                                                                                    |            |   |
|    |              |   | Forever Recurring                                                                                                    |            |   |
| ы  | SALES        | < | Special Status                                                                                                    |            |   |
| Ľ  | MARKETING    | < | Disabled<br>Select disable to deactivate Special. Select Enable to activate Special and enter the Start Date, End Date and price of your Special Item. |            |   |
| *  | USERS        | < |                                                                                                    |            |   |
| 1  | DESIGN       | < |                                                                                                    |            |   |
| ⊕  | LOCALISATION | < |                                                                                                    |            |   |
| ¥  | TOOLS        | < |                                                                                                    |            |   |
| \$ | SYSTEM       | < |                                                                                                    |            |   |
|    |              |   | Privacy Settings   FAQ   New Featu                                                                                                    | res        |   |

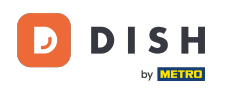

Ð

W ramach okresu możesz zdecydować, czy cena specjalna będzie obowiązywać na zawsze czy cyklicznie.

| 8             | Menu Edit   |   |                                                                                                    |                  | =        | a 🕫        | 0 |
|---------------|-------------|---|----------------------------------------------------------------------------------------------------|------------------|----------|------------|---|
| <b>1</b> 20 ( | DASHBOARD   |   | Save Save & Close                                                                                                    |                  |          |            |   |
| •             | RESTAURANT  | < | Menu Options Specials Allergens and additives Legal information                                                                                      |                  |          |            |   |
| 11            | ITCHEN      | ~ | Special Type Special Price                                                                                                    |                  |          |            |   |
|               | Categories  |   | Fixed Amount Percentage € 9,90                                                                                                    |                  |          |            |   |
|               | Menu Items  |   | Timeframe                                                                                                    |                  |          |            |   |
|               |             |   | Forever Recurring                                                                                                    |                  |          |            |   |
| Let :         | GALES       | < | Recurring every                                                                                                    |                  |          |            |   |
| ı 2           | MARKETING   | < | Mon Tue Wed Thu Fri Sat Sun                                                                                                    |                  |          |            |   |
| <b>.</b> .    | JSERS       | < | Recurring from time Recurring to time                                                                                                    |                  |          |            |   |
|               |             |   | 12:00                                                                                                    |                  |          |            |   |
| <b>.</b> (    | DESIGN      | < | Special Status                                                                                                    |                  |          |            |   |
| ⊕ I           | OCALISATION | < | Disabled<br>Select disable to deactivate Special Select Enable to activate Special and enter the Start Date. End Date and erice of your Special item |                  |          |            |   |
| بر            | TOOLS       | < | Serect disable to deactivate opecial. Serect Linable to activate opecial and enter the start bate, this bate and price of your opecial item.         |                  |          |            |   |
| <b>¢</b> ;    | SYSTEM      | < |                                                                                                    |                  |          |            |   |
|               |             |   |                                                                                                    |                  |          |            |   |
|               |             |   |                                                                                                    | Privacy Settings | FAQ   Ne | v Features |   |
|               |             |   |                                                                                                    |                  |          |            | ? |

• W sekcji "Powtarzające się co" możesz wybrać dni, w które obowiązuje oferta specjalna.

| ē          | Menu Edit    |   |                                                                                                    | =                       |          | ¢.   | 0 |
|------------|--------------|---|----------------------------------------------------------------------------------------------------|-------------------------|----------|------|---|
| 20         | DASHBOARD    |   | Save & Close                                                                                                    |                         |          |      |   |
| =          | RESTAURANT   | < | Menu Options Specials Allergens and additives Legal information                                                                            |                         |          |      |   |
| Ħ          | KITCHEN      | ~ | Special Type Special Price                                                                                                    |                         |          |      |   |
|            | Categories   |   | Fixed Amount Percentage € 9,90                                                                                                    |                         |          |      |   |
|            | Menu Items   |   | Timeframe                                                                                                    |                         |          |      |   |
|            |              |   | Forever Recurring                                                                                                    |                         |          |      |   |
| <u>ы</u> : | SALES        | < | Recurring every                                                                                                    |                         |          |      |   |
| 2          | MARKETING    | < | Mon Tue Wed Thu Fri Sat Sun                                                                                                    |                         |          |      |   |
| ۰ ۵        |              | < | Recurring from time     Recurring to time       12:00     15:00                                                                            |                         |          |      |   |
| 1          | DESIGN       | < | Special Status                                                                                                    |                         |          |      |   |
| ⊕ I        | LOCALISATION | < | Disabled                                                                                                    |                         |          |      |   |
| ×          | TOOLS        | < | Select disable to deactivate Special. Select Enable to activate Special and enter the Start Date, End Date and price of your Special Item. |                         |          |      |   |
| ¢:         | SYSTEM       | < |                                                                                                    |                         |          |      |   |
|            |              |   |                                                                                                    |                         |          |      |   |
|            |              |   | Pr                                                                                                    | wacy Settings   FAQ   I | lew Feat | ures |   |
|            |              |   |                                                                                                    |                         |          |      |   |

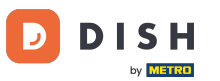

### • W sekcji Powtarzające się od czasu możesz ustawić przedział czasowy.

| 8  | Menu Edit    |   |                                                                                                    | =                      | ٠       | \$    | 0 |
|----|--------------|---|----------------------------------------------------------------------------------------------------|------------------------|---------|-------|---|
| e  | DASHBOARD    |   | Save & Close                                                                                                    |                        |         |       |   |
| =  | RESTAURANT   | < | Menu Options Specials Allergens and additives Legal information                                                                            |                        |         |       |   |
| 71 | KITCHEN      | ~ | Special Type Special Price                                                                                                    |                        |         |       |   |
|    | Categories   |   | Fixed Amount Percentage € 9,90                                                                                                    |                        |         |       |   |
|    | Menu Items   |   | Timeframe                                                                                                    |                        |         |       |   |
|    |              |   | Forever Recurring                                                                                                    |                        |         |       |   |
| ш  | SALES        | < | Recurring every                                                                                                    |                        |         |       |   |
| Ŀ2 | MARKETING    | < | Mon Tue Wed Thu Fri Sat Sun                                                                                                    |                        |         |       |   |
| ÷  |              | < | Recurring from time     Recurring to time       12:00     15:00     0                                                                      |                        |         |       |   |
| 1  | DESIGN       | < | Special Status                                                                                                    |                        |         |       |   |
| ⊕  | LOCALISATION | < | Disabled                                                                                                    |                        |         |       |   |
| ×  | TOOLS        | < | Select disable to deactivate Special. Select Enable to activate Special and enter the Start Date, End Date and price of your Special item. |                        |         |       |   |
| ¢ŝ | SYSTEM       | < |                                                                                                    |                        |         |       |   |
|    |              |   |                                                                                                    | Privacy Settings   FAQ | New Fea | tures | ? |

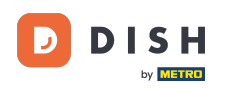

Ð

Aby aktywować status specjalnej ceny w sklepie internetowym, kliknij przycisk przełączający włącz/ wyłącz.

| 8             | Menu Edit   |   |                                                                                                    | =                      |         | \$    | 0 |
|---------------|-------------|---|----------------------------------------------------------------------------------------------------|------------------------|---------|-------|---|
| <b>1</b> 26 ( | DASHBOARD   |   | Save Save & Close                                                                                                    |                        |         |       |   |
| <b>.</b>      | RESTAURANT  | < | Menu Options Specials Allergens and additives Legal information                                                                                     |                        |         |       |   |
| <b>11</b> )   | KITCHEN     | ~ | Special Type Special Price                                                                                                    |                        |         |       |   |
|               | Categories  |   | Fixed Amount Percentage € 9,90                                                                                                    |                        |         |       |   |
|               | Menu Items  |   | Timeframe                                                                                                    |                        |         |       |   |
|               |             |   | Forever Recurring                                                                                                    |                        |         |       |   |
| Las s         | SALES       | < | Recurring every                                                                                                    |                        |         |       |   |
| ر<br>س        | MARKETING   | < | Mon Tue Wed Thu Fri Sat Sun                                                                                                    |                        |         |       |   |
| <b>2</b> 1    |             | < | Recurring from time     Recurring to time       12:00     15:00     0                                                                               |                        |         |       |   |
| 1             | DESIGN      | < | Special Status                                                                                                    |                        |         |       |   |
| ⊕ ı           | OCALISATION | < | Disabled Select disable to deactivate Special. Select Enable to activate Special and enter the Start Date, End Date and price of your Special item. |                        |         |       |   |
| ۶             | TOOLS       | < |                                                                                                    |                        |         |       |   |
| <b>¢</b> ;    | SYSTEM      | < |                                                                                                    |                        |         |       |   |
|               |             |   |                                                                                                    | Privacy Settings   FAQ | New Fea | tures | 2 |

e Zapisz zmiany .

D

| e  | Menu Edit    |     |                                                                                                    | =                 | ۰ م        |   | ) |
|----|--------------|-----|----------------------------------------------------------------------------------------------------|-------------------|------------|---|---|
| £  | DASHBOARD    |     | Save & Close                                                                                                    |                   |            |   |   |
| •  | RESTAURANT   | <   | Menu Options Specials Allergens and additives Legal information                                                                            |                   |            |   |   |
| 11 | KITCHEN      | ~   | Special Type Special Price                                                                                                    |                   |            |   |   |
|    | Categories   |     | Fixed Amount Percentage € 9,90                                                                                                    |                   |            |   |   |
|    | Menu Items   |     | Timeframe                                                                                                    |                   |            |   |   |
|    |              |     | Forever Recurring                                                                                                    |                   |            |   |   |
| ш  | SALES        | <   | Recurring every                                                                                                    |                   |            |   |   |
| Ŀ2 | MARKETING    | <   | Mon Tue Wed Thu Fri Sat Sun                                                                                                    |                   |            |   |   |
|    |              |     | Recurring from time Recurring to time                                                                                                    |                   |            |   |   |
| -  | OBERO        |     | 12:00                                                                                                    |                   |            |   |   |
| 1  | DESIGN       | < . | Special Status                                                                                                    |                   |            |   |   |
| 0  | LOCALISATION | <   | Enabled                                                                                                    |                   |            |   |   |
| ×  | TOOLS        | <   | Select disable to deactivate Special. Select Enable to activate Special and enter the Start Date, End Date and price of your Special Item. |                   |            |   |   |
| \$ | SYSTEM       | <   |                                                                                                    |                   |            |   |   |
|    |              |     |                                                                                                    |                   |            |   |   |
|    |              |     | Privacy S                                                                                                    | ettings   FAQ   N | lew Featur | s |   |
|    |              |     |                                                                                                    |                   |            | ? |   |

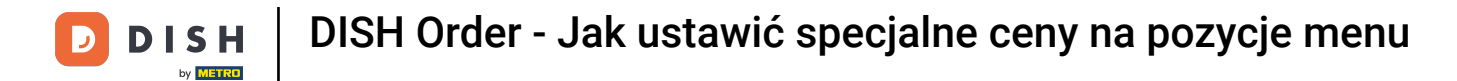

#### Specjalne ceny są teraz wyświetlane w sklepie internetowym. To wszystko. Gotowe.

| Restaurant Jane Doe                                                                                |                                                                                               |                                                 | View Menu Login Register     |
|----------------------------------------------------------------------------------------------------|-----------------------------------------------------------------------------------------------|-------------------------------------------------|------------------------------|
| <b>Restaurant Jane</b><br><b>Doe</b><br>Metrostraße 1, Düsseldorf 40235,<br>Vlaams Gewest, Germany | Restaurant open for<br>Local orders:<br>Online orders (Delivery):<br>Online orders (Pick up): | 08:00 - 23:59<br>08:00 - 23:59<br>08:00 - 23:59 |                              |
| How do you want to get your order                                                                  | ?                                                                                             | Delivery Pick-up                                | Your Order                   |
| Menu Working Hours Info                                                                            | Allergens                                                                                     |                                                 |                              |
| All Pasta Pizza Drinks                                                                             |                                                                                               |                                                 | Add menu items to your cart. |
| Pasta                                                                                              |                                                                                               | ^                                               | Checkout                     |
| Spaghetti Carbonara<br>Guanciale, Pecorino R<br>Product info                                       | omano, Egg                                                                                    | € 6.50<br>€ 8.99 +                              |                              |
| Spaghetti Bolognese<br>Meat, Wine, Tomatoe<br>Product info                                         | s, Carrots, Celery                                                                            | € 9.90<br>€ 111.50 +                            |                              |
| Pizza<br>Test                                                                                      |                                                                                               | ^                                               |                              |

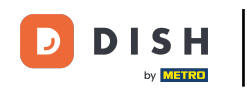

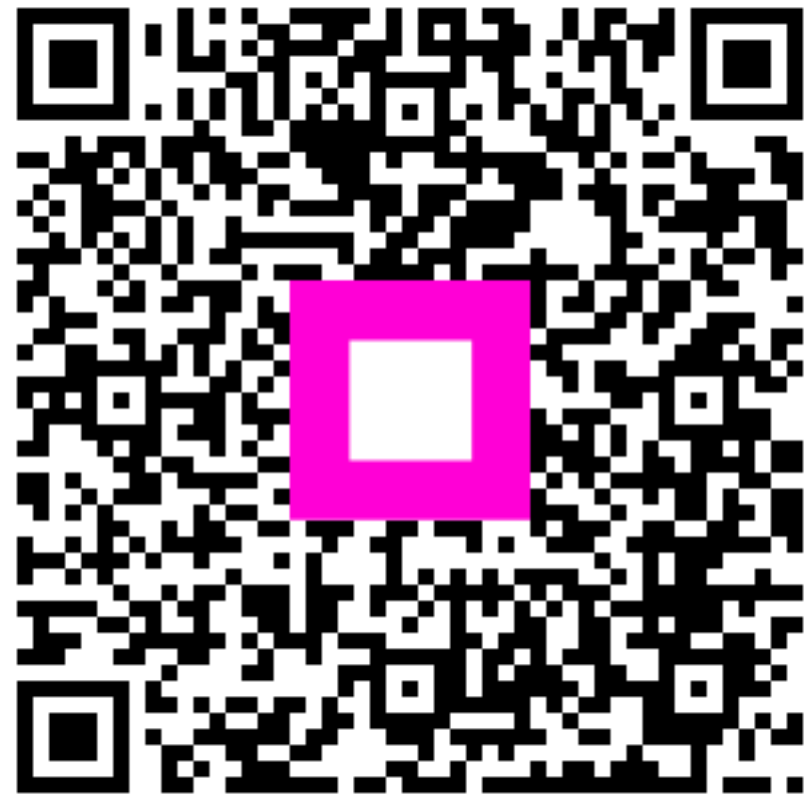

Zeskanuj, aby przejść do interaktywnego odtwarzacza